## 電子証明書を確認・削除する方法

電子証明書の更新または再発行等で新しい電子証明書を取得した場合、パソコンの中に古い電子証明書が残って しまいます。複数の電子証明書があると、ログインの際に混同する恐れがあるため、古い電子証明書は有効期限 を確認し、削除されることをお奨めします。

| オペエ アブリ ドキュメクト 設定 啓美 クェブ そのき マー・インド・         展日 | <ol> <li>         ・画面左下のスタートボタン横にある検索ボック         スで「コントロールパネル」と検索してください。     </li> </ol> |
|-------------------------------------------------|------------------------------------------------------------------------------------------|
|                                                 | ② コントロールパネルを開いたら、表示方法が「カ<br>テゴリ」の状態で、「ネットワークとインターネ<br>ット」を選択してください。                      |
|                                                 | ③ 「インターネットオプション」を選択します。                                                                  |

|                                                                                       | ④ 「コンテンツ」の中から「証明書」のボタンを押                    |
|---------------------------------------------------------------------------------------|---------------------------------------------|
| 🐏 สวงศ-สงหาตาวันที่ระส ? 🗙                                                            | します。                                        |
| 全般 セキュリティ プライバシー コンテンツ 接続 プログラム 詳細設定                                                  |                                             |
| 証明書                                                                                   |                                             |
| 暗号化された接続と識別のための証明書を設定します。                                                             |                                             |
| SSL 状態のクリア(S) 証明書(C) 4 発行元(B)                                                         |                                             |
| л-нэули-н                                                                             |                                             |
| オートコンブリートによって、Web ページで前回入 設定(I)<br>カした内容を、入力中に補完できます。                                 |                                             |
| フィードと Web スライス                                                                        |                                             |
| フィードと Web スライスは、Web サイトの更新さ 設定(N)<br>れたコンテンツを Internet Explorer やその他の<br>プログラムで表示します。 |                                             |
|                                                                                       |                                             |
|                                                                                       |                                             |
|                                                                                       |                                             |
|                                                                                       |                                             |
|                                                                                       |                                             |
| OK         キャンセル         適用(A)                                                        |                                             |
|                                                                                       |                                             |
| 5700 <u>5</u>                                                                         | ⑤ 「証明書」 画面に現在インストールされている電                   |
|                                                                                       | 子証明書の一覧が表示されるので、有効期限を確                      |
| 日的(N): < 9 へ(> ) () () () () () () () () () () () () (                                | 認し、削除する電子証明書を選択します。                         |
|                                                                                       | ⑥  削除」を押すと、証明書を削除するか確認する                    |
| モリエ モ打害 有効期限 ノレントリ名 2023/03/04 <なし>                                                   | メッセージか表示されるので、「はい」を選択し                      |
| 2120/01/11 <なし><br>2120/03/24 <なし>                                                    | ま9。                                         |
| 2022/12/16 <なし><br>2023/02/17 <なし>                                                    | これで雷子証明書の削除が完了しました                          |
| 2023/02/17 <なし><br>2023/02/19 <なし>                                                    |                                             |
| □ 1473 Shinkin Internet Ban 2021/05/08 <なし> 5<br>2023/02/25 <なし>                      |                                             |
|                                                                                       | <b>緊任性,ID</b> -1/50                         |
| インボート(I) エクスボート(E) 削除(R) (6) 詳細設定(A)                                                  | 元行尤:ID+14/3<br>発行者・Chinkin Internet Deuling |
|                                                                                       | HIJE : SNINKIN INTERNET BANKING             |
| くタヘビ<br>証明書を使って暗号化データの暗号化を解除できません。証明書を削除し<br>ますか?                                     |                                             |
| はい(Y) いいえ(N) 閉じる(C)                                                                   |                                             |
|                                                                                       |                                             |